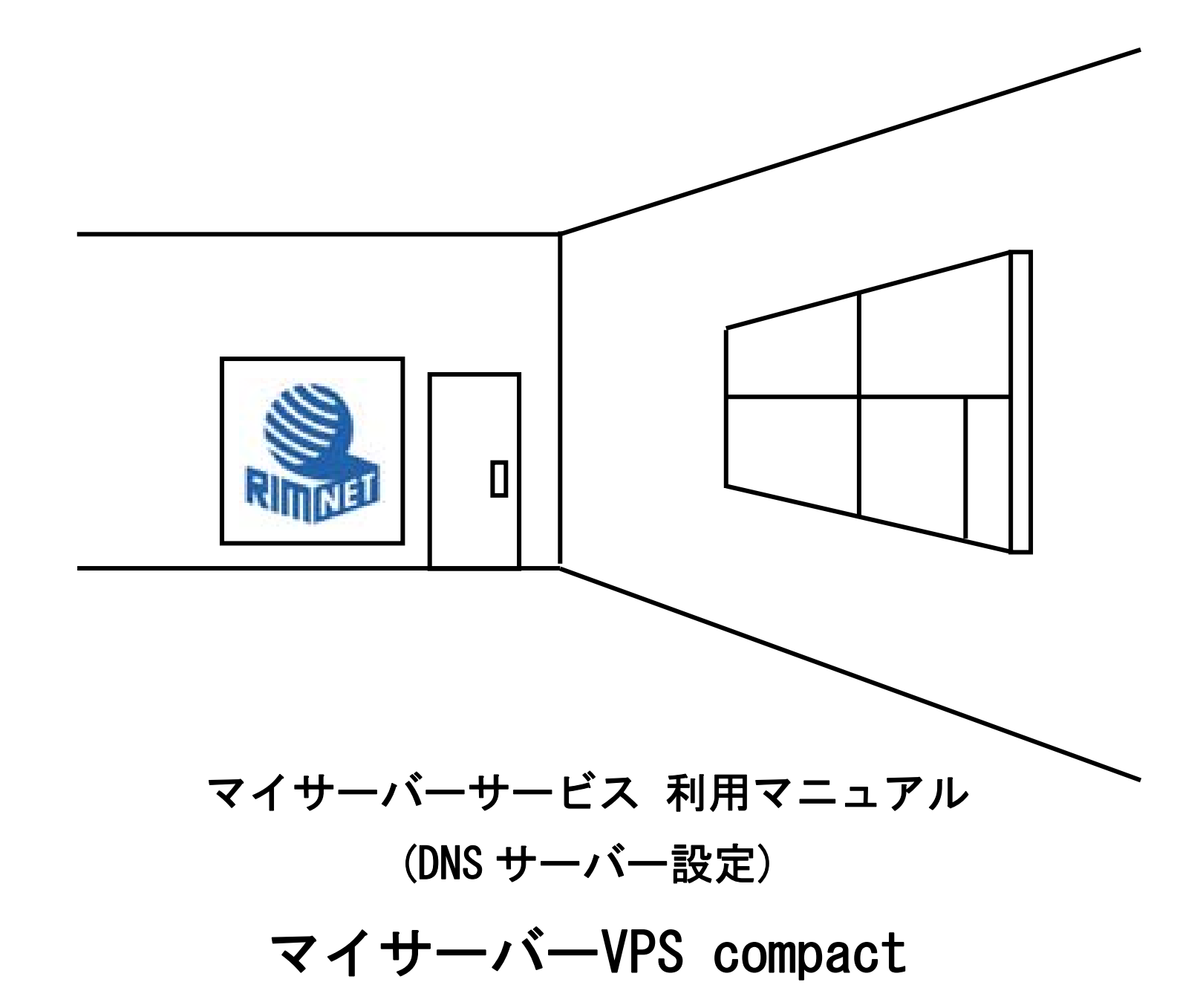

RIMNET http://www.rim.or.jp/support/ Members Guide Book 2010/07

# はじめに

本利用マニュアルでは、マイサーバーVPS compact の「DNS サーバー」の設定を解説します。

# 目次

| はじめに           |  |
|----------------|--|
| 目次             |  |
| 1. DNS サーバー設定  |  |
| 1-1. 概要        |  |
| 1-2. 基本設定      |  |
| 1-3. ドメイン情報管理  |  |
| 1-4.ドメイン追加     |  |
| 1-5.ドメイン追加     |  |
| 1-6. スレーブ追加    |  |
| 1-7. 問い合わせ転送設定 |  |
| 1-8.逆引きゾーン追加   |  |
| 1-9. レコード管理・追加 |  |

## 1. DNS サーバー設定

### 1-1. 概要

HDE Controller にログインし、「DNS サーバー」のアイコンをクリックします。 次項の項目に従って設定及び確認を実施してください。

| 1-2. 基本設                                                              | 定                                  |
|-----------------------------------------------------------------------|------------------------------------|
| HDE Controller<br>Viebbased Administration Softwares for Linux Darves |                                    |
| ◎基本設定                                                                 |                                    |
| ◎ドメイン情報管理                                                             | DNSサーバーは、コンビュー<br>ンターネットのUBL(住所)を打 |
| ○ドメイン追加                                                               | ーターに教えてあげる役割を                      |
| ◎サブドメイン追加                                                             |                                    |
| ◎スレーブ追加                                                               |                                    |
| ◎問い合わせ転送設定                                                            |                                    |
| ○逆引きゾーン追加                                                             |                                    |
| ●レコード管理                                                               |                                    |
|                                                                       |                                    |

●DNS サーバーの管理

◎DNS サーバーとは・・・

コンピューターの名前と IP アドレスの対応を管理しています。

例えば、私たちがインターネットの URL(住所)を打ち込んだ場合 にその URL を管理しているサーバーのホスト名(FQDN) に対応する IP アドレスを私たちのコンピューターに教えてくれる役割をしています。

DNS サーバーを正しく設定しないと、ホスト名やドメイン名を指定しても全く外部からアクセスすることができなくなります。

●基本設定

|                | -<br> | 基本設定 ————————————————————————————————————                   |
|----------------|-------|-------------------------------------------------------------|
| DNSサーハー全体に関する  | 5     | 波定を行いまり。<br>                                                |
| サーバーバージョン表示    | ?     | ■表示しない                                                      |
| ポー⊦            | 0     | ■リモートDNSサーバーへの問い合わせを下記ポート<br>番号で行う<br>ポート番号 <mark>53</mark> |
| 問い合わせ転送 (      | 0     | ■問い合わせを転送する<br>転送タイプ first ■<br>転送先IPアドレス                   |
| 問い合わせ許可ホスト (   | 0     | ●全ホスト     許可       ●アドレス指定                                  |
| ゾーン転送許可ホスト (   | 0     | ●全ホスト     許可」       ●アドレス指定                                 |
| 再帰的問い合わせ許可ホスト( | 0     | ●全ホスト     許可」       ●アドレス指定     ■                           |
|                |       | 設定する                                                        |

「問い合わせを許可するホスト」について通常は「全てのホストを許可」に設定します。

「ゾーン転送を許可するホスト」は、「アドレス指定」で同じセグメントのネットワークと、スレーブサーバーの IP アドレスを指定します。

その他の設定は通常は変更する必要はありません。

キャッシュサーバーへの再帰的な問合せを制限したい場合は、再帰的問い合わせ許可ホストにネットワークアドレス (ネットワーク長を含めた CIDR 表記)または IP アドレスで指定してください。

DNS サーバーのサービスを提供する BIND のバージョンを外部に公開しないようにする場合、サーバーバージョン表示 にチェックを入れてください。

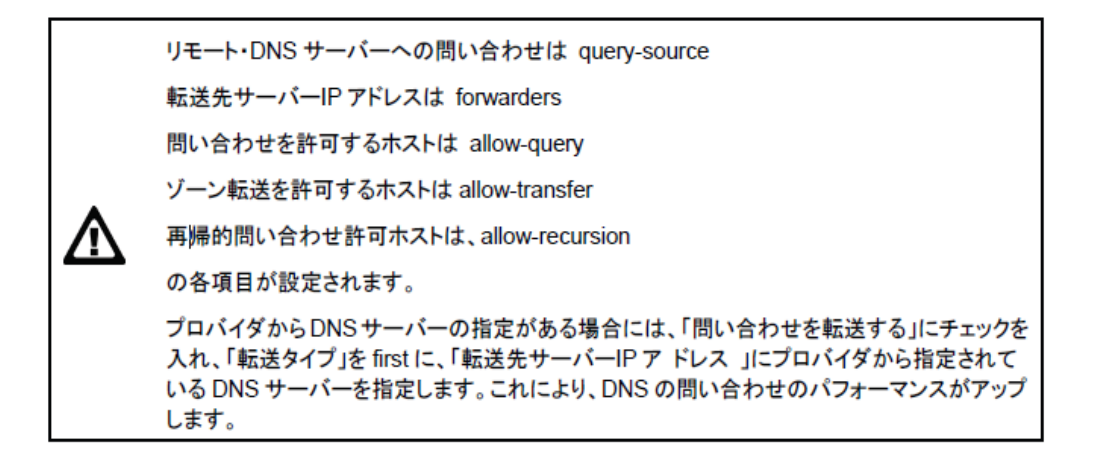

最後に「設定する」ボタンをクリックして、設定を保存します。

## 1-3. ドメイン情報管理

| HDE Controller<br>Vieb based Administration Bothware for Linux Dervers | HOME >>> DNS#-/-                   |
|------------------------------------------------------------------------|------------------------------------|
| ●基本設定                                                                  |                                    |
| ●ドメイン情報管理                                                              | DNSサーバーは、コンビュー<br>ンターネットのURL(住所)を打 |
| ◎ドメイン追加                                                                | ーターに教えてあげる役割を                      |
| ○サブドメイン追加                                                              |                                    |
| ◎スレーブ追加                                                                |                                    |
| ○問い合わせ転送設定                                                             |                                    |
| ◇逆引きゾーン追加                                                              |                                    |
| ℃レコード管理                                                                |                                    |
|                                                                        |                                    |

**Oドメイン情報の編集** 

ドメイン情報の編集を行います。

ゾーン種別がマスターのゾーンの「編集」をクリックすると、このゾーンに関する下記の情報を編集することができます。 変更の必要な場合のみ行ってください。

| <br>/ ب | ーーーーーーーーーーーーーーーーーーーーーーーーーーーーーーーーーーーー | 情報編集                 |  |
|---------|--------------------------------------|----------------------|--|
|         |                                      |                      |  |
|         |                                      |                      |  |
|         | ゾーン管理権限を持つマスターサーバー                   | 名 🥝 kest.example.com |  |
|         | 管理者メールアドレス                           | 🛿 noot@example.com   |  |
|         | 問い合わせを許可するホスト                        | 🥑 any                |  |
|         | ゾーン転送を許可するホスト                        |                      |  |
|         | ゾーン変更通知するホスト                         | 0                    |  |
|         | レコードキャッシュ保持期間(秒)                     | Ø <mark>86400</mark> |  |
|         | リフレッシュ間隔(秒)                          | 0 10800              |  |
|         | リトライ間隔(秒)                            | Ø 3600               |  |
|         | 有効期間(秒)                              | 1209600              |  |
|         | ネガティブキャッシュ保持期間(秒)                    | 86400                |  |
|         | <b>₩</b> 0K                          | Cancel               |  |
|         | A                                    |                      |  |
|         | ▲ 設定ファイルに変更を反映するには、上の                | OKボタンを押し、            |  |

〇ゾーン管理権限を持つマスターサーバー名

ゾーンファイルのもとになるデータを管理するマスターサーバー名を FQDN 形式で指定します。通常は、変更する必要 はありません。

〇管理者メールアドレス

このゾーン情報の管理者のメールアドレスを指定します。

〇問い合わせを許可するホスト

このゾーンに対する問い合わせを許可するホストを指定します。

IP アドレス、あるいは、ホストの属するネットワークを CIDR 形式で入力してください。

全てのホストに許可する場合は「any」

全てのホストを拒否する場合は「none」で指定することもできます。

Oゾーン転送を許可するホスト

このゾーンのゾーン情報の転送を許可するホストを指定します。

IP アドレス、あるいは、ホストの属するネットワークを CIDR 形式で入力してください。

全てのホストに許可する場合は「any」

全てのホストを拒否する場合は「none」で指定することもできます。

Oゾーン変更通知するホスト

ゾーンデータが更新されたことを通知するスレーブサーバーを IP アドレスで指定します。 複数の IP アドレスを指定したい場合は、カンマ区切りで入力してください。 Oレコードキャッシュ保持期間(秒)

レコードの問い合わせを行ったクライアント側のキャッシュにレコード情報をどの期間保持するかを秒で指定します。

〇リフレッシュ間隔(秒)

スレーブサーバーがこのゾーンのシリアル番号をチェックする間隔を秒で指定します。

スレーブサーバーは指定した秒間隔でシリアル番号のチェックを行い、番号に変更があればスレーブサーバーにゾー ン情報を転送します。

小さい数値に設定した場合、マスターサーバーの内容は直ぐにスレーブサーバーに反映されますが、ネットワークの 帯域をより多く使います。

ゾーン追加時の初期値は、10800秒(3時間)に設定されます。この項目は、通常変更の必要はありません。

Oリトライ間隔(秒)

上記のリフレッシュ間隔が過ぎてもマスターサーバーに接続できない場合、どれくらいの間隔でリフレッシュの再試 行を行うかを秒で指定します。 ゾーン追加時の初期値は、3600 秒(1 時間)に設定されます。この項目は、通常変更の 必要はありません。

〇有効期間(秒)

スレーブサーバーがマスターサーバーに接続できない時、どれくらいの期間現在持っているゾーン情報のコピーを利 用できるかを秒で指定します。この期間を過ぎてもマスターサーバーに接続できない場合は、そのゾーン情報を破棄 してゾーンの問い合わせに返答しないようになります。

但し、マスターサーバーへの接続は続けられます。この値は、リトライ間隔や後述のネガティブキャッシュ保持期間 の値よりも大きくなければなりません。

ゾーン追加時の初期値は、1209600秒(14日間)に設定されます。

この項目は、通常変更の必要はありません。

〇ネガティブキャッシュ保持期間(秒)

ネガティブキャッシュの保持期間を秒で指定します。

ネガティブキャッシュとは、「存在しないドメイン名である」という問い合わせ失敗のキャッシュです。ゾーン追加時の初期値は、86400秒(24時間)に設定されます。この項目は、通常変更の必要はありません。

**〇ドメイン情報の削除** 

作成済みのドメインを削除する場合には、削除したいドメインの「アクション」で、「削除ボタン」をクリックします。 その後、「設定ボタン」をクリックして、ドメインを削除してください。

### 1-4. ドメイン追加

| HDE Controller <sup>®</sup><br>Web-based Administration Bothware for Linux Derivers | HOME          | <b>&gt;&gt;</b> | DNS#-/(-             |
|-------------------------------------------------------------------------------------|---------------|-----------------|----------------------|
| ◆基本設定                                                                               | [             |                 |                      |
| ◎ドメイン情報管理                                                                           | DNSサー<br>ンターネ | ーバー(;<br>ットのu   | t、コンビュー<br>IRL(住所)を打 |
| ◎ドメイン追加                                                                             |               | 教えて             | あげる役割を               |
| ●サブドメイン追加                                                                           |               |                 |                      |
| ●スレーブ追加                                                                             |               |                 |                      |
| ○問い合わせ転送設定                                                                          |               |                 |                      |
| ●逆引きゾーン追加                                                                           |               |                 |                      |
| ℃レコード管理                                                                             |               |                 |                      |

ここで設定したドメインを使用するためには、レジストラに正しく DNS サーバーの登録ができているか、上位サーバーから正しく権限が委譲されている必要があります。

ドメインを登録したレジストラなどで、正しく DNS サーバーが登録されているかを確認してください。正しくドメインを登録したレジストラに登録されていない場合には、 ここで設定しても外部から使用することができないので、メ ールが届かない、Web ページが見つからないなどの問題が発生します。

「DNS サーバー」の「ドメインの追加」をクリックしてください。

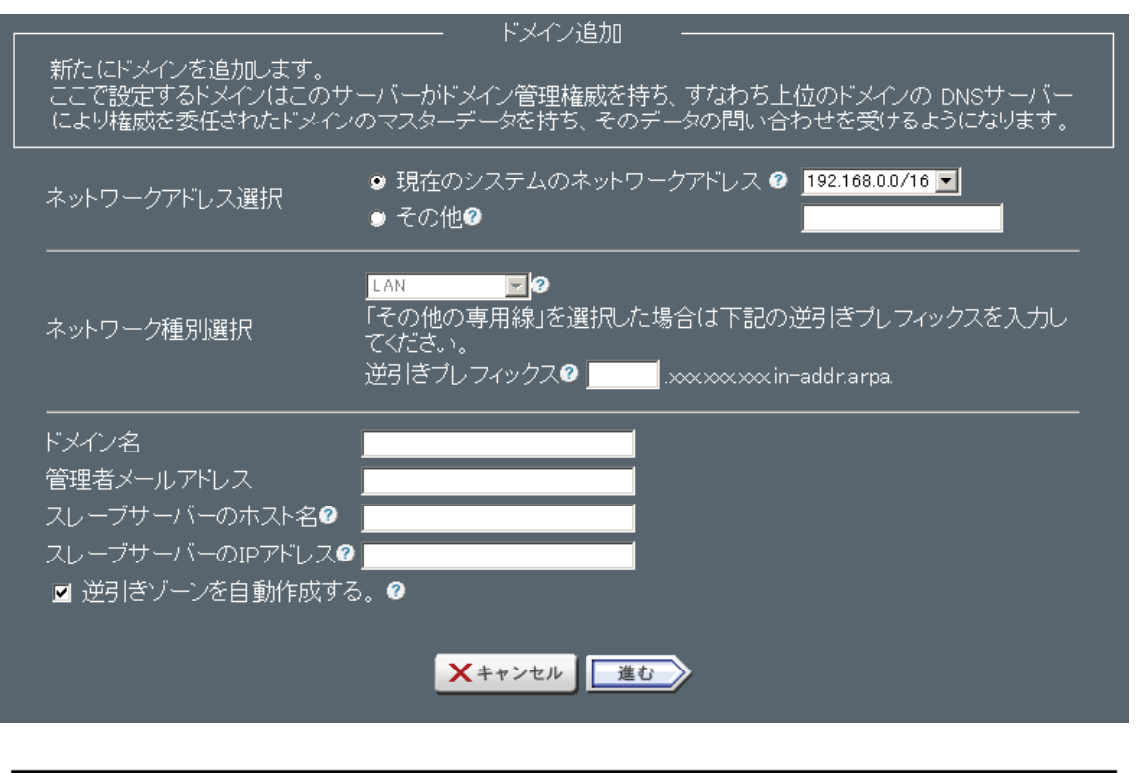

ここで設定されるのはプライマリのマスターサーバーになります。スレーブサーバーは「ス レーブ追加」で作成してください。 〇「ネットワークアドレス選択」

ここで作成するドメインを公開するネットワークのアドレスを入力します。通常、サーバーマシンにつけられている ネットワークが表示されているので、作成したいドメインのネットワーク IP アドレスを選択してください。

サーバーマシンのネットワーク空間と、作成するドメイン空間が異なる場合には、「その他」を 選択し、グローバル IP アドレスの空間を入力します。

- 〇「ネットワーク種別選択」
- ・ネットワークの逆引きのゾーンの形式を決定するために選択、入力します。
   逆引きが委譲されていないネットワークやドメインの場合どれを選択しても構いません。
- ・LAN 内で使用する場合
  - LAN を選択し、専用線をご利用の場合にはプルダウンから選択してください。
- プルダウンで選択できる形式は、オンラインヘルプに記載されています。
- ・これ以外の形式の場合には、「その他の専用線」を選択後、下のフォームでプレフィックスを入力します。

〇ドメイン名には作成するドメイン名を記入します。

- O管理者のメールアドレスには、DNSの管理者のメールアドレスを入力します。 hostmaster@ドメイン名などの名称が使われる場合が多いです。
- ○「スレーブサーバーのホスト名」には、このゾーンを補助的に管理するサーバーのホスト FQDN で入力してください。 プロバイダ等からスレーブサーバー(スレーブサーバー)を指定されている場合には、そのホスト名を入力してくだ さい。スレーブサーバーが存在しない場合等には空欄のままで構いません。スレーブ DNS サーバーがある場合には、 それぞれホスト名と IP アドレスを入力します。

逆引きゾーンの自動作成のチェックボックスを選択すると、逆引きゾーンも自動で作成されます。正引きゾーンだ けを作成したい場合は、チェックボックスのチェックを外してください。

全て入力したら、「進む」をクリックします。 追加したドメインに、設定するホストを追加します。

| example.co.jpドメイン(こホスト()               | - ホスト追加 ―――――<br>コンピューター)を登録します。 |  |
|----------------------------------------|----------------------------------|--|
| ホスト種別♥<br>ホスト名♥<br>値♥                  | DNSサーバー<br>予追加                   |  |
| <b>予約済みレコード一覧</b><br>ホスト名<br><b>戻る</b> | ホスト種別<br><b>メキャンセル</b> 設定する      |  |

#### ホストの種別でホストを選択

ドメインに登録したいホスト名、そしてそれに対応する IP アドレスを入力「追加」をクリックすると下のレコード 一覧に追加されていきます。

ホスト名には、最後に「.」(ドット)をつけた FQDN を入力します。 www.example.com というホスト名を指定したい場合、「www.example.com.」と入力。

DNS サーバーとして最低でも1レコード(自分自身)登録する必要があります。 メールサーバーを登録したドメインで運用するには、メールサーバーを最低1レコード登録する必要があります。

全てのサーバーを追加し終わったら、「設定する」をクリックし、設定を完了させます。 ここで全てのサーバーを設定しなくても「レコード管理」メニューであとから追加することもできます。

#### 1-5. ドメイン追加

●ドメイン追加

| HDE Controller<br>Vab-based Administration Software for Linux Bervers | HOME                                   | >>            | DNS# - / -           |
|-----------------------------------------------------------------------|----------------------------------------|---------------|----------------------|
| ●基本設定                                                                 | [                                      |               |                      |
| ◎ドメイン情報管理                                                             | DNSサー<br>ンターネ                          | -バー(<br>.ットのเ | ま、コンビュー<br>JRL(住所)を打 |
| ◎ドメイン追加                                                               | —————————————————————————————————————— | 教えて           | あげる役割を               |
| ○サブドメイン追加                                                             |                                        |               |                      |
| ◎スレーブ追加                                                               |                                        |               |                      |
| ◇問い合わせ転送設定                                                            |                                        |               |                      |
| ◇逆引きゾーン追加                                                             |                                        |               |                      |
| ◇レコード管理                                                               |                                        |               |                      |
|                                                                       |                                        |               |                      |

ここで設定したドメインを使用するためには、レジストラに正しく DNS サーバーの登録ができているか、上位サーバ ーから正しく権限が委譲されている必要があります。

ドメインを登録したレジストラなどで、正しく DNS サーバーが登録されているかを確認してください。正しくドメイ

ンを登録したレジストラに登録されていない場合には、ここで設定しても外部から使用することができないので、メールが届かない、Web ページが見つからないなどの問題が発生します。

「DNS サーバー」の「ドメインの追加」をクリックしてください。

|                                                          | ドメイン追加                                                                                          |
|----------------------------------------------------------|-------------------------------------------------------------------------------------------------|
| 新たにドメインを追加します。<br>ここで設定するドメインはこのサーバ<br>により権威を委任されたドメインのマ | ーがドメイン管理権威を持ち、すなわち上位のドメインの DNSサーバー<br>スターデータを持ち、そのデータの問い合わせを受けるようになります。                         |
| ネットワークアドレス選択<br>・                                        | 現在のシステムのネットワークアドレス 🛛 192.168 0.0/16 💌<br>その他 🛛                                                  |
| LAN<br>ネットワーク種別選択 「そ<br>てく<br>逆引                         | ▶ ●<br>の他の専用線」を選択した場合は下記の逆引きブレフィックスを入力し<br>ださい。<br> ぎプレフィックス@ ■ ■ ■ ××××××××××××× in=addr.arpa. |
| ドメイン名                                                    | ×キャンセル<br>進む                                                                                    |
| <b></b>                                                  |                                                                                                 |

ここで設定されるのはプライマリのマスターサーバーになります。スレーブサーバーは「スレーブ追加」で作成してください。

#### 〇「ネットワークアドレス選択」

ここで作成するドメインを公開するネットワークのアドレスを入力します。通常、サーバーマシンにつけられている ネットワークが表示されているので、作成したいドメインのネットワーク IP アドレスを選択してください。

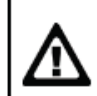

サーバーマシンのネットワーク空間と、作成するドメイン空間が異なる場合には、「その他」を 選択し、グローバル IP アドレスの空間を入力します。

#### 〇「ネットワーク種別選択」

- ・ネットワークの逆引きのゾーンの形式を決定するために選択、入力します。
   逆引きが委譲されていないネットワークやドメインの場合どれを選択しても構いません。
- ・LAN 内で使用する場合

LAN を選択し、専用線をご利用の場合にはプルダウンから選択してください。

プルダウンで選択できる形式は、オンラインヘルプに記載されています。

・これ以外の形式の場合には、「その他の専用線」を選択後、下のフォームでプレフィックスを入力します。

〇ドメイン名には作成するドメイン名を記入します。

- O管理者のメールアドレスには、DNSの管理者のメールアドレスを入力します。 hostmaster@ドメイン名などの名称が使われる場合が多いです。
- ○「スレーブサーバーのホスト名」には、このゾーンを補助的に管理するサーバーのホスト FQDN で入力してください。 プロバイダ等からスレーブサーバー(スレーブサーバー)を指定されている場合には、そのホスト名を入力してくだ さい。スレーブサーバーが存在しない場合等には空欄のままで構いません。スレーブ DNS サーバーがある場合には、 それぞれホスト名と IP アドレスを入力します。

逆引きゾーンの自動作成のチェックボックスを選択すると、逆引きゾーンも自動で作成されます。正引きゾーンだ けを作成したい場合は、チェックボックスのチェックを外してください。

全て入力したら、「進む」ボタンをクリックします。

追加したドメインに、設定するホストを追加します。

| ーーーーーーーーーーーーーーーーーーーーーーーーーーーーーーーーーーーー | • |
|--------------------------------------|---|
| ホスト種別健 DNSサーバー <u>■</u><br>ホスト名健     |   |
| 值⊘                                   |   |
| <b>予約済みレコード一覧</b><br>ホスト名 ホスト種別      |   |
| 戻る ×キャンセル 設定す                        | 3 |

ホストの種別でホストを選択

ドメインに登録したいホスト名、そしてそれに対応する IP アドレスを入力

「追加」をクリックすると下のレコード一覧に追加されていきます。

ホスト名には、最後に「.」(ドット)をつけた FQDN を入力します。 www.example.com というホスト名を指定したい場合、「www.example.com.」と入力。

DNS サーバーとして最低でも1レコード(自分自身)登録する必要があります。

メールサーバーを登録したドメインで運用するには、

メールサーバーを最低1レコード登録する必要があります。

全てのサーバーを追加し終わったら、「設定する」ボタンをクリックし、設定を完了させます。

ここで全てのサーバーを設定しなくても「レコード管理」メニューであとから追加することもできます。

| HDE Controller'<br>Vab-based Administration Software for Linux Servers | HOME          | >>            | DNS#-X-              |
|------------------------------------------------------------------------|---------------|---------------|----------------------|
| ●基本設定                                                                  |               |               |                      |
| ●ドメイン情報管理                                                              | DNSサー<br>ンターネ | -バー()<br>ットのし | ま、コンビュー<br>JRL(住所)を打 |
| ●ドメイン追加                                                                | -9-12         | 教えて           | あげる役害修               |
| ●サブドメイン追加                                                              |               |               |                      |
| ●スレーブ追加                                                                |               |               |                      |
| ○問い合わせ転送設定                                                             |               |               |                      |
| ○逆引きゾーン追加                                                              |               |               |                      |
| ●レコード管理                                                                |               |               |                      |

インターネットでは DNS の仕組みはとても重要であるため、DNS サーバーは複数台設置するのが一般的です。

ある一台のサーバーをマスターDNS サーバーとして、残りのサーバーをスレーブ DNS サーバーとして構築します。

スレーブ DNS サーバーは、マスターDNS サーバーの情報が更新されると、自動的にデータをコピーしてくることによって、管理を省力化することができます。

| スレーブ追加                                             |
|----------------------------------------------------|
| ドメイン名 <sup>の</sup><br>マスターサーバーのIPアドレス <sup>の</sup> |
| 設定する                                               |

ドメインのスレーブ DNS サーバーを構築する場合「スレーブ追加」をクリックして、作成します。

スレーブ DNS サーバーを構築するには、マスターDNS サーバー側でゾーン転送が許可されていないと構築することができませんので、ご注意ください。

「ドメイン名」には構築するドメイン名を入力 「マスターサーバーの IP アドレス」にはマスターサーバーの IP アドレスを入力。 その後、「設定する」をクリックし、登録を完了します。

## 1-7.問い合わせ転送設定

| HDE Controller <sup>®</sup><br>Web-based Administration Software for Linux Bervers | HOME >>> DN          | <b>ара</b><br>5 <del>9</del> - /(- |
|------------------------------------------------------------------------------------|----------------------|------------------------------------|
| ●基本設定                                                                              | [                    |                                    |
| ◎ドメイン情報管理                                                                          | DNSサーバーは、コンターネットのURL | コンビュー<br>(住所)を打                    |
| ●ドメイン追加                                                                            | ターに教えてあい             | 「る役害」を                             |
| ●サブドメイン追加                                                                          |                      |                                    |
| ◎スレーブ追加                                                                            |                      |                                    |
| ◇問い合わせ転送設定                                                                         |                      |                                    |
| ◎逆引きゾーン追加                                                                          |                      |                                    |
| ◇レコード管理                                                                            |                      |                                    |

このメニューでは、特定のゾーン宛ての問い合わせを、他のサーバーへ転送する設定をすることができます。通常 は使用しない高度な設定となります。

| 「                           | 合わせ転送設定       |  |
|-----------------------------|---------------|--|
| 指定したゾーンに対する問い合わせの転送設定を行います。 |               |  |
|                             |               |  |
| ゾーン名                        | 0             |  |
| 転送タイプ                       | 🕜 📑 first 🔽   |  |
| 転送先サーバーIPアドレス               | 0             |  |
|                             | <b>《</b> 予追加》 |  |

問い合わせ転送を行いたいゾーン名を入力します。ここで指定するゾーン名はドメイン名のような正引きゾーン名 だけでなく、逆引きゾーン名も指定可能です。

転送タイプを指定します。

【first】 まず転送サーバーに問い合わせを行い、応答がなかった場合は自分自身で応答します。

【only】 転送先サーバーのみ問い合わせを行います。転送先サーバーの IP アドレスを指定します。カンマ(,)で 区切って複数指定が可能です。

9

| HDE Controller<br>Web-based Administration Bothwas for Linux Barvers | HOME          | <b>&gt;&gt;</b> | DNS# - /(-           |
|----------------------------------------------------------------------|---------------|-----------------|----------------------|
| ●基本設定                                                                |               |                 |                      |
| ◎ドメイン情報管理                                                            | DNSサー<br>ンターネ | -バー(<br>ットのเ    | ま、コンビュー<br>JRL(住所)を打 |
| ●ドメイン追加                                                              | -9-(2         | 教えて             | あげる役割                |
| ●サブドメイン追加                                                            |               |                 |                      |
| ◎スレーブ追加                                                              |               |                 |                      |
| ◎問い合わせ転送設定                                                           |               |                 |                      |
| ◇逆引きゾーン追加                                                            |               |                 |                      |
| ◇レコード管理                                                              |               |                 |                      |
|                                                                      |               |                 |                      |

ここでは、IP アドレスからホスト名へのマッピングを行うマスターゾーンの作成を行います。

マスターゾーンとは、DNS サーバー上にそのゾーンに関するデータをファイルとして持っているゾーンの ことをいいます。

| 逆引きゾーンの新規作成を行います。<br>逆引きゾーンの新規作成を行います。<br>逆引さゾーンの作成には、そのソーンで管理したいアバレスの範囲を示すネットワークバドレスと、<br>そのネットワークが構築されているネットワーク種別の情報が必要となります。 |
|----------------------------------------------------------------------------------------------------|
| ● 現在のシステムのネットワーク 2 192.168.0.0/16 ▼<br>ネットワークアドレス ● その他 2                                                                       |
|                                                                                                    |
| メキャンセル 進む                                                                                                    |

「ネットワークアドレス」に、逆引きゾーンで管理したい IP アドレスの範囲を表すネットワークアドレスを指定します。

ネットワークアドレスの指定は、「システムのネットワーク」に表示されるネットワークアドレス (CIDR 表記) から選 択します。

「システムのネットワーク」に作成したいネットワークが表示されていない場合は、 「その他」を選択し、逆引きゾーンで管理したい IP アドレスの範囲を表す ネットワークアドレスを CIDR 表記で入力してください。

CIDR(Classless Inter-Domain Routing)表記とは・・・ 192.168.0.0/24 のように「アドレス/ネットワーク長」の形式で IP アドレスまたはネットワークアドレス を表す表記方法を CIDR 表記といいます。 ネットマスクが「255.255.255.128」の場合(2 進表記で 「1111111.11111111111111111111110000000」)、25 ビットがネットワーク ID(ネットワーク長が 25)とし て利用されることになり、/25 で表すことができます。 「ネットワーク種別」は、「ネットワークアドレス」でネットワーク長が 25 以上のネットワークを指定した場合に 選択可能になります。

「その他の専用線」を選択した場合は、逆引きゾーンの先頭に付加するプレフィックスを指定してください。

プロバイダ等でプレフィックスが特定されている場合はその文字列をつける必要があります。

全ての項目を指定した後、「進む」をクリックし、逆引きゾーンへのレコード追加を行います。

「レコード追加」において、まず、NS レコードを追加します。 NS レコードとは、このゾーンの情報を管理するネームサーバーのサーバー名を特定するためのレコードです。

NS レコードを追加するには、「レコード」は空欄のまま、「レコード種別」に「NS」を選択し「レコードの値」にこ のサーバーの FQDN を入力し、「追加」ボタンをクリックします。FQDN の指定の際は、FQDN の末尾に「.(ドット)」 をつけるのを忘れないように注意してください。

次に、PTR(逆引き)レコードの追加を行います。

| ゾー                                    | י∕/[168.192.in−addr.an | pa_のレコード管理 —        |               |  |
|---------------------------------------|------------------------|---------------------|---------------|--|
| このゾーンに新規レコードを追加したり、レコードの削除を行うことができます。 |                        |                     |               |  |
|                                       |                        |                     |               |  |
|                                       |                        |                     |               |  |
| レコードの                                 | TTL® レコード稽             | 『別❷ レコードの値❷         |               |  |
| 5 .1 68.192. in-addr.arpa.            | . IN PTR               | 💌 host5.example.com | <b>《子</b> 》這加 |  |
|                                       |                        |                     |               |  |

PTR レコードを追加するには、「レコード」に追加したい IP アドレスの最終オクテットの数値を「レコード種別」に 「PTR」を選択し「レコードの値」に IP アドレスに対応させたいホストの FQDN を入力し、「追加」をクリックしま す。

FQDNの指定の際、FQDNの末尾に「.(ドット).」をつけるのを忘れないように注意してください。

例えば、192.168.0.0/24 のネットワークの逆引きゾーン「0.168.192.in-addr.arpa」に IP アドレス「192.168.0.5」 とホスト名「host5.example.com」のマッピングのための PTR レコードを追加する場合は、「レコード」に「5」、「レコ ード種別」に「PTR」、「レコードの値」に「host5.example.com.」を指定します。

「レコードの値」において末尾にドット「」をつけず指定をすると、ネームサーバーのゾーンファ イル上、末尾に「.ゾーン名.」が補完され解釈されます。 例えば、ゾーン名「0.168.192.in-addr.arpa」において、「レコードの値」に 「host1.example.com」を指定しますと、「host1.example.com.0.168.192.in-addr.arpa.」と解 釈されてしまいます。このため、「レコードの値」にホスト名を指定する場合、末尾に「.(ドット)」 のついた FQDN で指定するようにしてください。上記の例では、「host1.example.com.」を指 定する必要があります。

全てのレコードが追加できましたら、「設定する」をクリックして設定ファイルに内容を反映します。

## 1-9. レコード管理・追加

| HDE Controller<br>Web-based Administration Bothware for Linux Barrens |                                    |
|-----------------------------------------------------------------------|------------------------------------|
| ●基本設定                                                                 |                                    |
| ◎ドメイン情報管理                                                             | DNSサーバーは、コンビュー<br>ンターネットのUBL(住所)を打 |
| ●ドメイン追加                                                               | ーターに教えてあげる役割を                      |
| ○サブドメイン追加                                                             |                                    |
| ◎スレーブ追加                                                               |                                    |
| ◇問い合わせ転送設定                                                            |                                    |
| ●逆引きゾーン追加                                                             |                                    |
| ◇レコード管理                                                               |                                    |
|                                                                       |                                    |

| .0 |
|----|
|    |
|    |
|    |
|    |
|    |
|    |
|    |
|    |
|    |
|    |
|    |
|    |
|    |
|    |
|    |

- ●「レコード」には、ホスト名を入力します。
   ドメイン部を変更することはできません。
- ●「レコード種別」には、どのようなレコードを登録するかを入力します。
- ●「レコードの値」には、「レコード」に対応する IP アドレスまたはホスト名を 入力します。
- ●A レコードの値としてホスト名を入力することはできません。

ホスト名を登録する場合には、必ず末尾に「.」(ドット)を付加するようにします。 レコードを削除するには、各レコードの右側にある「削除」アイコンをクリックします。 全ての設定が終了したら、「設定する」ボタンをクリックします。 以上でレコードの登録及び削除が完了します。

●「レコード種別」

正引きゾーンの場合

NS レコード/A レコード/MX レコード/CNAME レコード/TXT レコードが選択可能

逆引きゾーンの場合

NS レコード/PTR レコード/CNAME レコード/TXT レコードが選択可能

FTP サーバーの管理

「レコードの値」において末尾にドット「.」をつけず指定をすると、ネームサーバーのゾーンファイル上、 末尾に「.ゾーン名.」が補完され解釈されます。

例えば、ゾーン名「0.168.192.in-addr.arpa」において、「レコードの値」に「host1.example.com」を指 定しますと、「host1.example.com.0.168.192.in-addr.arpa.」と解釈されてしまいます。このため、「レ コードの値」にホスト名を指定する場合、末尾にドット「.」のついた FQDN で指定するようにしてくださ い。上記の例では、「host1.example.com.」と指定する必要があります。

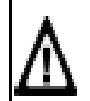

レコード種別で TXT を選択したときは、TXT レコード問い合わせで返答したい文字列を入力します。 日本語等のマルチバイト文字列を含めることはできません。

TTLには、このレコードの有効期限を入力します。

省略時は、「DNS サーバー」-「ドメイン情報管理」で該当ドメイン編集画面の

「レコードキャッシュ保持期間(秒)」で指定した値が適用されます。

レコードの削除を行うには、「レコードリスト」中の該当レコードの「削除」をクリックします。

削除を取り消したい場合は、「取消」をクリックします。

全ての設定が終わったら、「設定する」をクリックします。

レコードリストの一覧表のヘッダーフィールド(レコード、TTL、レコード種別、レコードの値)をクリックすると、 クリックした項目でソートすることができます。 発行元:株式会社イージェーワークス 発効日:2010年7月9日 rev1

リムネット カスタマーサポートセンターの連絡先

電話窓口:0120-678-309 ファックス:045-472-2777 メール:support@rim.or.jp

受付時間:24時間365日

本マニュアルに記載されている内容の著作権は、原則として株式会社イージェーワークスに帰属します。 著作権法により、当社に無断で転用、複製等することはできません。